Electronic filent instruments **FLARM** Fundation of the seconds. The Elutor 6020/6020 ELARM provider a a standard FLARM device is 18 seconds. The Flytec 6020/6030 FLARM provides a display screen which indicates the number of FLARM devices within the operating distance of the radio system.

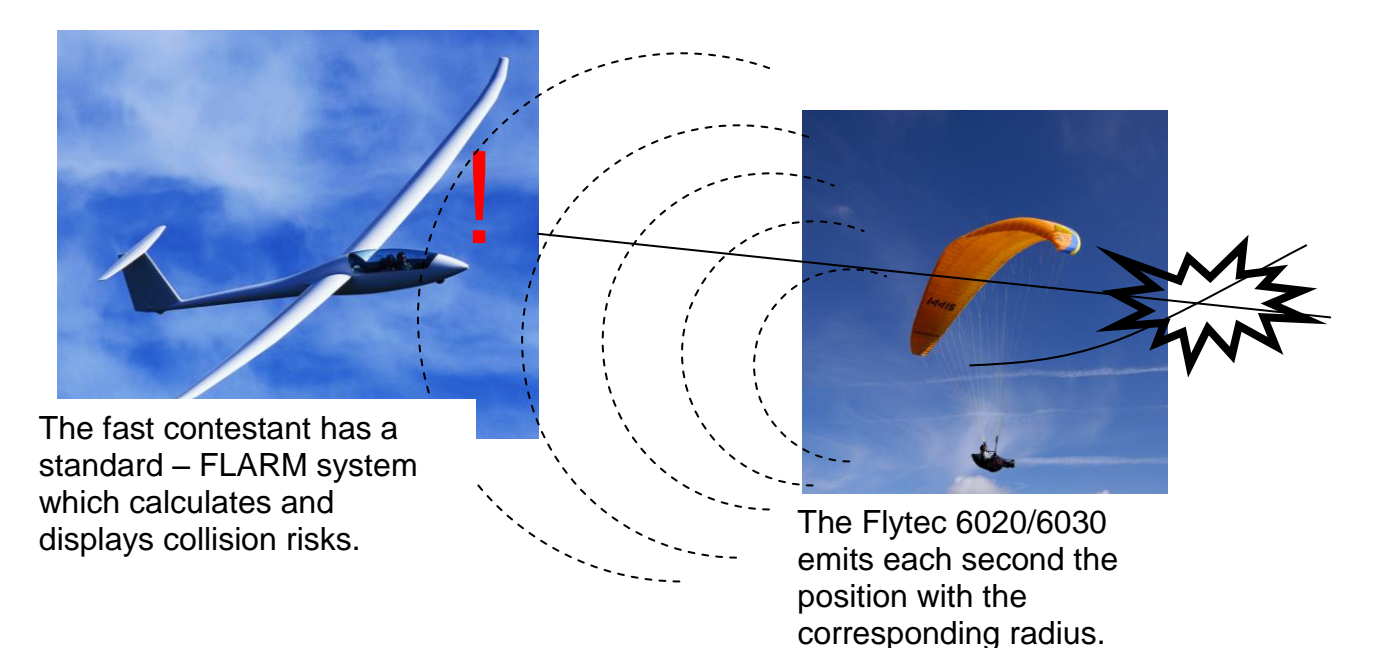

FLARM is available as built-in option.

#### **Brief instruction**

Actuate FLARM: -> Main Setup Menu -> Instr. Settings -> Flarm -> Use Flarm: Yes -> Program Flarm: No.

Deactivate FLARM: -> Main Setup Menu -> Instr. Settings -> Flarm -> Use Flarm: No -> Program Flarm: 0 (not adjustable)

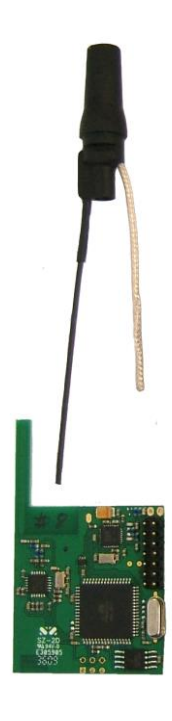

urs wither and

Wite Hypec. WWW. HYEC.

Userfield FLARM: in Main display screen (Vario) select a Userfiled with the left arrow key (black) and using the arrow up/arrow down key scan for the Userfield FLARM. This display indicates the number of FLARM devices (original and Flytec), which are within radio range of the instrument.

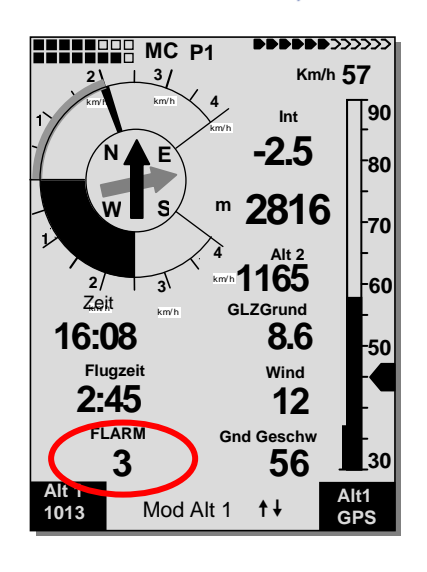

VTEC

A test can be performed outdoors, or if a fellow pilot also holds a FLARM device. The function is verified at the factory after being fitted.

### FLARM Software Update

In order to participate at the FLARM net work, FLARM requires now and then an obligatory update. Please consider in this regard the notice on the website <u>www.flytec.ch</u> or <u>www.flarm.com</u>.

From Firmware 6030\_V332e and 6020\_V308i on, the software version of the FLARM module is visible in the FLARM menu -> *Main Setup Menu -> Instrument Setup -> Flarm* 

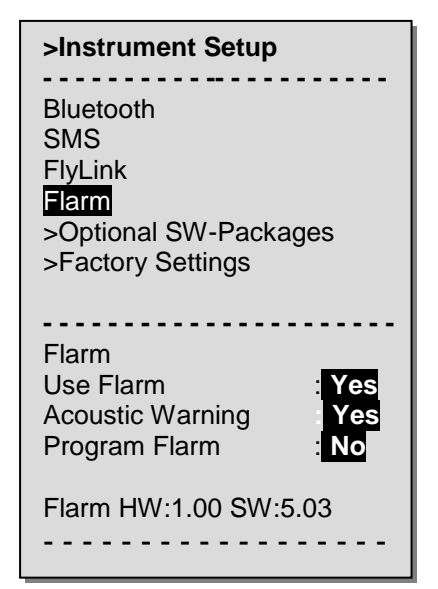

Flytec

In order to update the FLARM Firmware to the latest status you need the FLARM Tool, which contains in each case also the most recent Software. <u>http://flarm.com/support/firmware-updates/firmware-version-6/</u> Select "Installation" and memorise the file where you will easily retrieve it. Open the file and perform the installation instructions. FLARM Tool is then installed.

## Download

Download Firmware version 6.00 for all PowerFLARM devices

Download Firmware version 6.01 for all Classic FLARM devices with SD-card slot, including compatible devices from other manufacturers

Download FlarmTool with firmware version 6.01 for Classic FLARM devices without SD card

Release Notes 6.00 & 6.01

Download instructions for updating with SD cards

Switch on the Flytec 6020/6030 instrument and connect it to the PC. Select -> Main Setup Menu -> Instr. Settings -> Flarm -> Use Flarm: Yes -> Program Flarm: Yes.

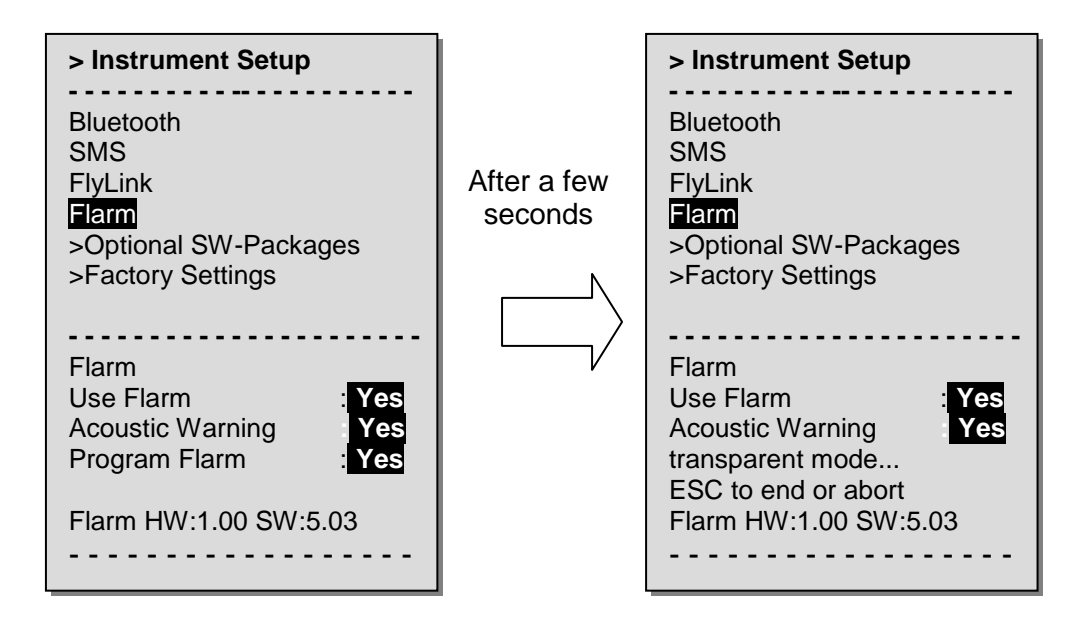

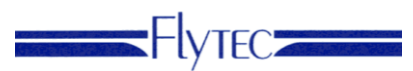

Boot the FLARM Tool.

| A flarmTool                                                                                                  |
|----------------------------------------------------------------------------------------------------|
| <u>D</u> atei F <u>la</u> rm Extr <u>a</u> Hilfe                                                             |
| 5                                                                                                    |
| fl                                                                                                    |
|                                                                                                    |
| Software Version<br>Gerät<br>Fabrikationsnummer<br>Funknummer<br>IGC Seriennummer<br>Hindernisdaten<br>Datum |
| 🔀 Kein Zugriff                                                                                               |

Select under -> File -> FLARM Settings the COM Port, which is also set in Flychart.

| \$                 |              | × |
|--------------------|--------------|---|
| Verbindung<br>Port |              |   |
| Andere Einstellung | gen          |   |
| Sprache            | Deutsch      |   |
|                    |              |   |
|                    | Ok Abbrechen |   |
|                    |              |   |

Acknowledge with Ok.

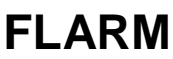

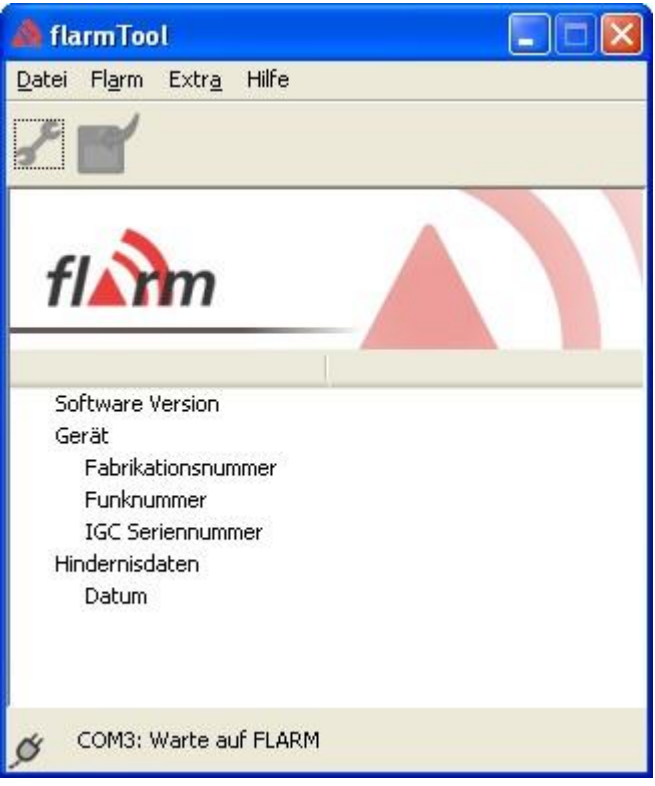

## Don't wait for FLARM! Proceed with the following

Select -> Flarm -> restore Firmware.

Then you see a dialogue for the firmware update to the latest version. After the update, the access to the settings is also possible. However, these settings should not be modified.

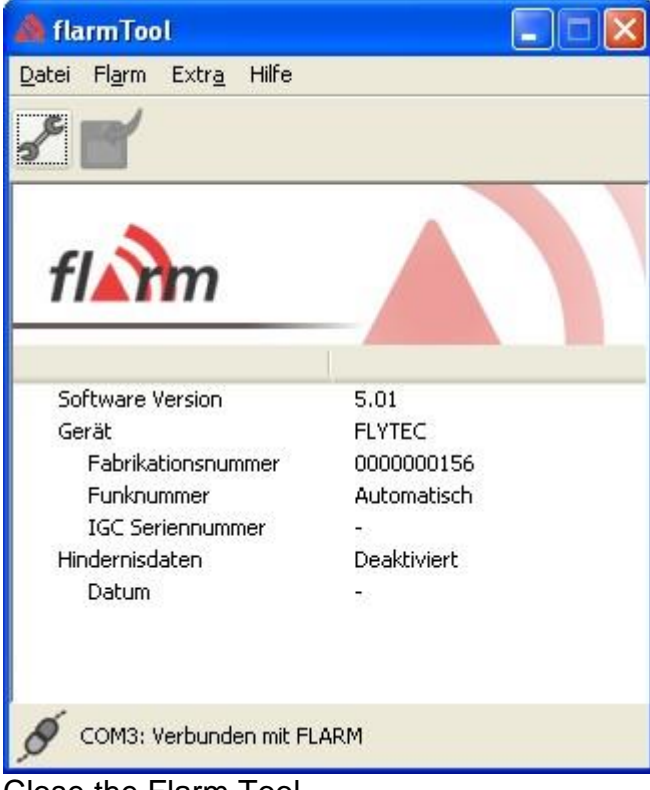

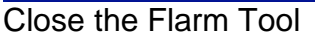

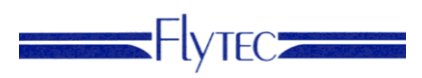

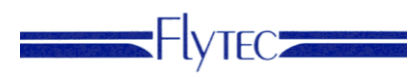

Exit the programming mode of the device using the key Page/ESC. The instrument is now on the most recent status.

#### **Technical Data:**

- FLARM Transponder: the option emits the current position as paraglider type.
- The number of FLARM devices within radio range is displayed on an optional indicator screen.
- Radio range approx. 2.5km
- Obstacle database: the CTR functions of the 6020/6030 are fully available. (obstacle database of FLARM is not available)
- Power consumption: + 35%